## **Configure Holiday Routing**

## Scope:

The following document will show you how to configure Holiday routing. Holidays routing allows you to set specific days in which the PBX will route calls to a different location. You should review your holiday schedule once per year to ensure they are correct.

## **Requirements:**

• • • •

- Office Manager level access to Manager portal.
- Holiday Time Frame (see Create Time Frames )

## **Configure Holiday Schedule**

- 1. Using any web browser log in to the Manager Portal.
- 2. From the top navigation bar click on **Time Frames.**

| Home        | Users Conferences Auto<br>Attendants | Call Queues Time Frames Inventory Call History |
|-------------|--------------------------------------|------------------------------------------------|
| 3. Click on | Holidays.                            |                                                |
|             | Find a user's time frames            | 9                                              |
|             | Name                                 | Description                                    |
|             | Business Hours                       | Days and Times                                 |
| [           | Holidays                             | Specific Dates                                 |

4. Add a new holiday by clicking the **green plus icon.** 

5. Click in the **left box** to open the calendar.

| Specific dates or ranges | 05/29      | 1 <mark>/201</mark> 7 | 12:0     | 0 a 💼 | i    | to Of | 5/29/20 | )17 11:5 <mark>9 pm</mark> | i         | • |
|--------------------------|------------|-----------------------|----------|-------|------|-------|---------|----------------------------|-----------|---|
|                          | 04/01      | /2017                 | 12:0     | 0 am  | i    | to 02 | 1/01/20 | 017 11:59 pm               | i         | 8 |
|                          | 02/01      | 12:00 am              |          | i     | to   |       |         | i                          | $\otimes$ |   |
|                          | 0          |                       | Jan      | uary  | 2017 |       | Ö       |                            |           |   |
|                          | Su         | Mo                    | TU       | We    | Th   | Fr    | Sa      |                            |           |   |
|                          | 1          | 2                     | 3        | 4     | 5    | 6     | 7       |                            |           |   |
|                          | 8          | 9                     | 10       | 11    | 12   | 13    | 14      |                            |           |   |
|                          | 15         | 16                    | 17       | 18    | 19   | 20    | 21      |                            |           |   |
|                          | 22         | 23                    | 24       | 25    | 26   | 27    | 28      |                            |           |   |
|                          | 29         | 30                    | 31       |       |      |       |         |                            |           |   |
|                          | Time       |                       | 12:00 am |       |      |       |         |                            |           |   |
|                          | Hou<br>Min | r<br>ute              |          |       |      |       |         | P                          |           |   |

- 6. Click on the **start date**.
- 7. Click on the **right box** to open the calendar.
- 8. Click on the **end date** .
- 9. Click **Save.**

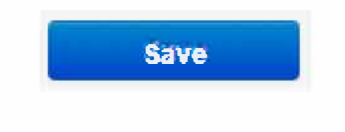

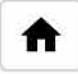

æ